PASSWORD MANAGER > IMPORT & EXPORT >

# Importieren Sie Daten aus dem Passwort-Safe

Ansicht im Hilfezentrum: https://bitwarden.com/help/import-from-passwordsafe/

### Importieren Sie Daten aus dem Passwort-Safe

Verwenden Sie diesen Artikel, um Hilfe beim Export von Daten aus Password Safe und beim Import in Bitwarden zu erhalten. Password Safe (V8) unterstützt derzeit nur den Export als .csv Datei. Ältere Versionen werden auch unterstützt .xml.

### Export aus dem Passwort Safe

Um Daten aus der Password Safe Desktop-App zu exportieren:

- 1. Öffnen Sie Password Safe 8 und öffnen Sie das Extras Menü aus der oberen linken Ecke.
- 2. Suchen Sie die Export Option auf der linken Seite und wählen Sie dann Passwörter.
- 3. Bitte wählen Sie für den Typ CSV und geben Sie einen Pfad ein, um die exportierte Datei zu speichern. Lassen Sie die Codierung bei UTF-8.

| 0                        |                         |                                          |                                 | Password Safe                                      | - Enterprise (8.6.0.15386)                      |                                               |           |
|--------------------------|-------------------------|------------------------------------------|---------------------------------|----------------------------------------------------|-------------------------------------------------|-----------------------------------------------|-----------|
| Extras                   |                         |                                          | Passwort Export Assistent - für | Passwörter                                         |                                                 |                                               | ×         |
| Allgemeine Einstellungen | Export                  |                                          |                                 |                                                    |                                                 | Einstellungen                                 |           |
| Export 2.                | -                       | WebViewer<br>Öffnet den Assistente       | Auswahl des Typs                |                                                    |                                                 |                                               |           |
| Benutzereinstellungen    | WebViewer               |                                          | Тур                             | CSV                                                |                                                 |                                               |           |
| Konto                    |                         |                                          | Export Ordnerpfad               | C:\temp                                            |                                                 |                                               |           |
| Offline arbeiten         |                         | Passwörter<br>Öffnet den Assistente      |                                 | Der Export generiert für<br>[Aktuelles Datum mit U | r jedes Formular eine eigene l<br>hrzeit].csv". | Datei. Diese besteht aus folgendem Format "CS | V-Export_ |
| Abmelden                 | Passwörter 3            |                                          | Zeichenkodierung                | Unicode (UTF-8)                                    |                                                 |                                               |           |
| Über Password Safe       |                         |                                          |                                 |                                                    |                                                 |                                               |           |
| Beenden                  |                         | Organisationsst<br>Öffnet den Assistente |                                 |                                                    |                                                 |                                               |           |
|                          | Organisationsstrukturen |                                          |                                 |                                                    |                                                 |                                               |           |
|                          |                         | Formulare<br>Öffnet den Assistente       |                                 |                                                    |                                                 |                                               |           |
|                          | Formulare               |                                          |                                 |                                                    |                                                 |                                               |           |
|                          |                         | Anwendungen                              |                                 |                                                    |                                                 |                                               |           |
|                          |                         | Offnet den Assistente                    |                                 |                                                    |                                                 |                                               |           |
|                          | Anwehdungen             |                                          |                                 |                                                    |                                                 |                                               |           |
|                          |                         |                                          |                                 |                                                    |                                                 | Fertiastellen                                 | Abbrechen |
|                          |                         |                                          |                                 |                                                    |                                                 | rendgseiten                                   |           |

Export aus der Desktop-App

- 4. Klicken Sie auf den großen grauen Pfeil rechts, um zum Bildschirm für die Exporteinstellungen zu gelangen.
- 5. Stellen Sie das Trennzeichen auf **Semikolon.** ein.
- 6. Setzen Sie den Textqualifikator auf " (doppeltes Anführungszeichen).
- 7. Markieren Sie das Kontrollkästchen, um die Spaltenüberschriften beizubehalten.

| Typ auswählen                                                                                                    |                                                                                                    | Einstellungen                                                      |  |
|----------------------------------------------------------------------------------------------------|----------------------------------------------------------------------------------------------------|--------------------------------------------------------------------|--|
| Auswahl der Einstellungen                                                                                                    |                                                                                                    |                                                                    |  |
| Trennzeichen                                                                                                    | Semikolon                                                                                                    |                                                                    |  |
| Textqualifizierer                                                                                                    |                                                                                                    |                                                                    |  |
| Spaltenüberschriften übernehmen                                                                                                    | $\checkmark$                                                                                                    |                                                                    |  |
| Vorschau                                                                                                    |                                                                                                    |                                                                    |  |
| Exportvorschau unter Berücksichtigung d                                                                                                    | er oben ausgewählten Einstellungen. H                                                                                                    | lierbei handelt es sich um Beispieldaten.                          |  |
| "Beschreibung"; "Benutzername"; "Passwo<br>"Google"; "Hans. Mustermann"; "2iNHxhsk<br>"Paypal"; "Paul. Huber"; "ojymD6i5Rj8R"; "ht<br>"Facebook"; "Jens. Schmidt"; "IDpX0v1NXM                                                                                         | rt";"Internetadresse";"E-Mail-Adresse"<br>507v";"http://www.google.de";"hans@i<br>ttp://www.paypal.com";"paul@huber.de<br>Inp";"http://www.facebook.com";"jens@                                                                                     | mustermann.de"<br>e"<br>Dischmidt.de"                              |  |
| "Beschreibung"; "Benutzername"; "Passwor<br>"Google"; "Hans.Mustermann"; "2iNHxhsk!<br>"Paypal"; "Paul.Huber"; "ojymD6i5Rj8R"; "ht<br>"Facebook"; "Jens.Schmidt"; "IDpX0v1NXM<br>"Twitter"; "Sabine.Lobner"; "c72UIG0wTmK<br>"Amazon"; "Christina.Ritter"; "SFWXSnsdqf | rt";"Internetadresse";"E-Mail-Adresse"<br>507v";"http://www.google.de";"hans@i<br>ttp://www.paypal.com";"paul@huber.de<br>Inp";"http://www.facebook.com";"jens@<br>2";"http://www.twitter.com";"sabine@k<br>605";"http://www.amazon.de";"christina  | mustermann.de"<br>e"<br>Dschmidt.de"<br>obner.de"<br>a@ritter.de"  |  |
| "Beschreibung";"Benutzername";"Passwo<br>"Google";"Hans.Mustermann";"2iNHxhsk!<br>"Paypal";"Paul.Huber";"ojymD6i5Rj8R";"ht<br>"Facebook";"Jens.Schmidt";"IDpX0v1NXM<br>"Twitter";"Sabine.Lobner";"c72UIG0wTmK<br>"Amazon";"Christina.Ritter";"SFWXSnsdqf               | rt";"Internetadresse";"E-Mail-Adresse"<br>507v";"http://www.google.de";"hans@i<br>.tp://www.paypal.com";"paul@huber.de<br>Inp";"http://www.facebook.com";"jens@<br>2";"http://www.twitter.com";"sabine@le<br>:05";"http://www.amazon.de";"christina | mustermann.de"<br>e"<br>Dischmidt.de"<br>obner.de"<br>a@ritter.de" |  |

Export Einstellungen Bildschirm von Desktop App

8. Klicken Sie auf **Fertig**, um den Export zu starten.

### **△** Warning

Bitte beachten Sie, dass Password Safe eine .csv-Datei für jede Ihrer Kategorien exportiert und nicht nur eine einzelne .csv -Datei .

### Bereiten Sie die exportierte Datei vor

Derzeit bietet Bitwarden keinen spezifischen Import für diesen Typ von Datei an. Um die exportierte Datei für den Import vorzubereiten, folgen Sie bitte diesen Anweisungen.

### In Bitwarden importieren

Daten müssen aus dem Web-Tresor oder CLI in Bitwarden importiert werden. Daten werden lokal verschlüsselt, bevor sie zur Speicherung an den Server gesendet werden.

### ⇒Web-Tresor

Um Daten in Ihren Tresor zu importieren:

- 1. Melden Sie sich im Web-Tresor unter https://vault.bitwarden.com, https://vault.bitwarden.eu oder https://your.bitwarden.doma in.com an, wenn selbst gehostet wird.
- 2. Wählen Sie Werkzeuge → Daten importieren aus der Navigation:

| Password Manager | Import data                                                                                                    | 000 |   |
|------------------|----------------------------------------------------------------------------------------------------|-----|---|
| 🗇 Vaults         | Destination                                                                                                    |     |   |
| 🖾 Send           | Vault (required)                                                                                                    |     | - |
| 🖏 Tools 🛛 🔨      |                                                                                                    |     |   |
| Generator        | - Folder Select a folder                                                                                                    |     | • |
| Import data      | Select this option if you want the imported file contents moved to a folder                                                       |     |   |
| Export vault     |                                                                                                    |     |   |
| <b>፰</b> Reports | Data                                                                                                    |     |   |
| Settings         | File format (required)<br>Select   Select the import file<br>Choose File No file chosen<br>or copy/paste the import file contents |     |   |

Daten importieren

3. Vervollständigen Sie die folgenden Felder aus den Dropdown-Menüs:

- Importziel: Wählen Sie das Importziel, wie zum Beispiel Ihren individuellen Tresor oder einen organisatorischen Tresor, auf den Sie Zugriff haben.
- Ordner oder Sammlung: Wählen Sie aus, ob Sie den importierten Inhalt in einen bestimmten Ordner oder in eine Sammlung der Organisation verschieben möchten, auf die Sie Zugriff haben.
- Dateiformat : Wählen Sie das Format der Importdatei.
- 4. Wählen Sie **Datei auswählen** und fügen Sie die Datei zum Import hinzu oder kopieren/einfügen Sie den Inhalt Ihrer Datei in das Eingabefeld.

### ▲ Warning

Beim Importieren wird nicht geprüft, ob Elemente in der zu importierenden Datei bereits in Ihrem Tresor vorhanden sind. Wenn Sie mehrere Dateien importieren oder Dateien mit Elementen importieren, die bereits in Ihrem Tresor vorhanden sind, werden Duplikate erstellt.

- 5. Wählen Sie **Daten importieren**, um den Import auszulösen. Wenn Sie eine passwortgeschützte . json Datei importieren, geben Sie das Passwort in das Fenster **Tresor Import bestätigen** ein, das erscheinen wird.
- 6. Nach erfolgreichem Import, löschen Sie die Import-Quelldatei von Ihrem Computer. Dies wird Sie schützen, falls Ihr Computer kompromittiert wird.

Zusätzliche Einträge wie Dateianhänge, Sends und Müll müssen manuell in Ihren Tresor hochgeladen werden.

#### ⇒Browsererweiterung

Um Daten in Ihren Tresor zu importieren:

- 1. Wählen Sie den Tab Einstellungen und wählen Sie die Option Einträge importieren.
- 2. Vervollständigen Sie die folgenden Felder aus den Dropdown-Menüs:
  - 1. Importziel: Wählen Sie das Importziel aus, beispielsweise Ihren individuellen Tresor oder einen organisatorischen Tresor, auf den Sie Zugriff haben.
  - 2. Ordner oder Sammlung: Wählen Sie aus, ob Sie den importierten Inhalt in einen bestimmten Ordner oder in eine Sammlung der Organisation verschieben möchten, auf die Sie Zugriff haben.
  - 3. Dateiformat : Wählen Sie das Format der Importdatei.
- 3. Wählen Sie **Datei auswählen** und fügen Sie die Datei zum Import hinzu oder kopieren/einfügen Sie den Inhalt Ihrer Datei in das Eingabefeld.

#### ▲ Warning

Beim Importieren wird nicht geprüft, ob Elemente in der zu importierenden Datei bereits in Ihrem Tresor vorhanden sind. Wenn Sie mehrere Dateien importieren oder Dateien mit Elementen importieren, die bereits in Ihrem Tresor vorhanden sind, werden Duplikate erstellt.

- 4. Wählen Sie **Daten importieren**, um den Import auszulösen. Wenn Sie eine passwortgeschützte . j son Datei importieren, geben Sie das Passwort in das Fenster **Tresor Import bestätigen** ein, das erscheinen wird.
- 5. Nach erfolgreichem Import, löschen Sie die Import-Quelldatei von Ihrem Computer. Dies wird Sie schützen, falls Ihr Computer kompromittiert wird.

### ⇒Desktop-Anwendung

Um Daten in Ihren Tresor zu importieren:

- 1. Wählen Sie Datei > Daten importieren.
- 2. Vervollständigen Sie die folgenden Felder aus den Dropdown-Menüs:

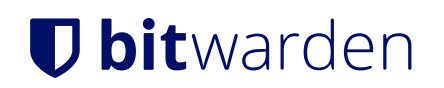

- 1. Importziel: Wählen Sie das Importziel aus, beispielsweise Ihren individuellen Tresor oder einen organisatorischen Tresor, auf den Sie Zugriff haben.
- 2. Ordner oder Sammlung: Wählen Sie aus, ob Sie den importierten Inhalt in einen bestimmten Ordner oder in eine Sammlung der Organisation verschieben möchten, auf die Sie Zugriff haben.
- 3. Dateiformat : Wählen Sie das Format der Importdatei.
- 3. Wählen Sie **Datei auswählen** und fügen Sie die Datei zum Import hinzu oder kopieren/einfügen Sie den Inhalt Ihrer Datei in das Eingabefeld.

#### 🛆 Warning

Beim Importieren wird nicht geprüft, ob Elemente in der zu importierenden Datei bereits in Ihrem Tresor vorhanden sind. Wenn Sie mehrere Dateien importieren oder Dateien mit Elementen importieren, die bereits in Ihrem Tresor vorhanden sind, werden Duplikate erstellt.

- 4. Wählen Sie **Daten importieren**, um den Import auszulösen. Wenn Sie eine passwortgeschützte . j son Datei importieren, geben Sie das Passwort in das Fenster **Tresor Import bestätigen** ein, das erscheinen wird.
- 5. Nach erfolgreichem Import, löschen Sie die Import-Quelldatei von Ihrem Computer. Dies wird Sie schützen, falls Ihr Computer kompromittiert wird.

### ⇒Kommandozeile

Um Daten in Ihren Tresor aus der CLI zu importieren, verwenden Sie den folgenden Befehl:

| Bash                                      |  |
|-------------------------------------------|--|
| bw import <format> <path></path></format> |  |

bw Import erfordert ein Format (verwenden Sie bw Import --formats, um eine Liste der Formate abzurufen) und einen Pfad, zum Beispiel:

| Ва | hsh                                                            |
|----|----------------------------------------------------------------|
| bw | import <format> /Users/myaccount/Documents/mydata.csv</format> |

Nach erfolgreichem Import, löschen Sie die Import-Quelldatei von Ihrem Computer. Dies wird Sie schützen, falls Ihr Computer kompromittiert wird.

### Import-Fehlerbehebung

#### Dateigrößen Import Einschränkungen

Importe können abgelehnt werden, wenn sie eine der folgenden Datenbeschränkungen überschreiten:

- Wenn Ihr Import mehr als 7.000 Einträge hat.
- Wenn Ihr Import mehr als 2.000 Ordner hat.
- Wenn Ihr Import mehr als 2.000 Sammlungen hat.

## **U bit**warden

- Wenn Ihr Import mehr als 7.000 Eintrag-Ordner-Beziehungen hat (z.B. kann man sagen, dass ein einzelner Eintrag in 3 Ordnern 3 Eintrag-Ordner-Beziehungen hat).
- Wenn Ihr Import mehr als 14.000 Eintrag-Sammlung-Beziehungen hat (z.B. kann man sagen, dass ein einzelner Eintrag in 3 Sammlungen 3 Eintrag-Sammlung-Beziehungen hat).